## **GPT-9000Aシリーズ** 基本操作とポイント

メリハリのあるレイアウトを組み、読みやすく・理解しやすい取説を目指しました

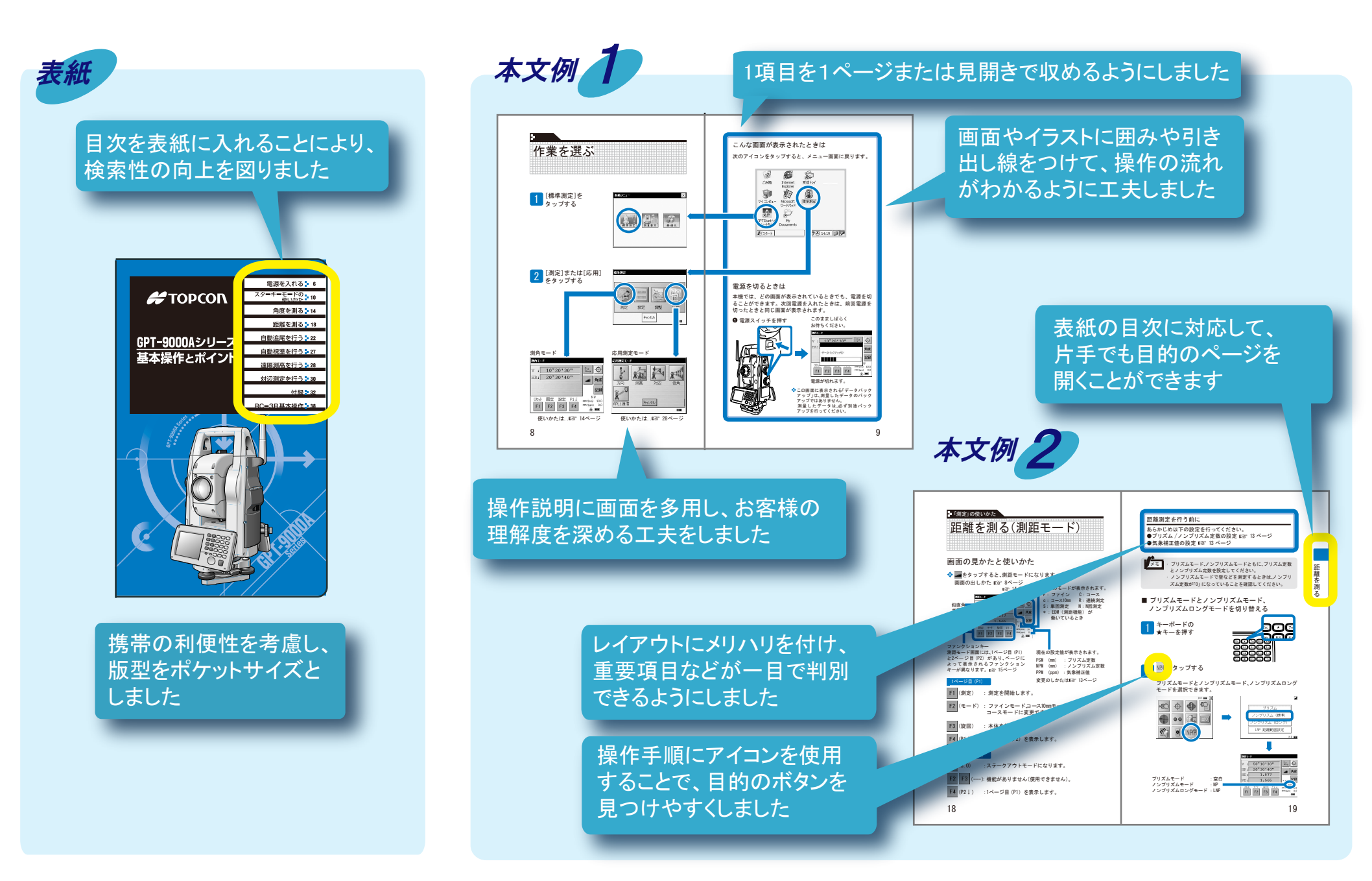